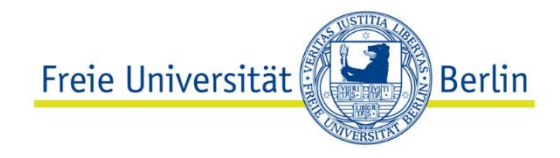

# **Blackboard-Leitfaden**

# FB Wirtschaftswissenschaft (VWL)

Verfasser: Tom Günther Stand: 22.03.2021

# Inhaltsverzeichnis

| Erste Schritte im Blackboard                                         | . 4 |
|----------------------------------------------------------------------|-----|
| Aufbau von Blackboard                                                | . 5 |
| Empfohlener Kursaufbau                                               | . 6 |
| Kursorganisation: Ein oder zwei Blackboardkurse?                     | . 7 |
| Grundlegende Einstellungen                                           | . 8 |
| Einstellungen für jeden Blackboardkurs                               | . 8 |
| Anmeldung zum Kurs einstellen                                        | . 9 |
| Kernelemente eines Blackboardkurses                                  | 11  |
| Kursankündigungen: Kommunikation mit den Kursteilnehmern             | 11  |
| Kursmaterial: Inhaltsseiten als zentrale Bausteine für Lerneinheiten | 13  |
| Elemente                                                             | 13  |
| Dateien                                                              | 15  |
| Links einfügen                                                       | 15  |
| Ordnerstrukturen                                                     | 17  |
| Weitere Inhaltselemente                                              | 18  |
| Dozent/Dozentin: Kontaktdaten hinterlegen                            | 18  |
| Diskussionsforum: Kursinterne Kommunikation unter allen Teilnehmern  | 19  |
| E-Mail-Verteiler                                                     | 20  |
| Videos in Blackboard                                                 | 22  |
| Erstellung eines Lehrvideos                                          | 22  |
| Einbindung von Lehrvideos in Blackboard mit Vbrick                   | 22  |
| Verbindung von Blackboard und Vbrick                                 | 22  |
| Videoupload in Vbrick                                                | 23  |
| Einbettung eines Videos in Blackboard                                | 25  |
| Abschluss des Leitfadens                                             | 27  |
| Checkliste für die Ersteinrichtung                                   | 27  |

# ← Inhaltsverzeichnis

| Abbildung 1: Blackboardkurs (Standardansicht)                          | 5 |
|------------------------------------------------------------------------|---|
| Abbildung 2: Beispiel für das Löschen eines Navigationselements (Blog) | 6 |
| Abbildung 3: Stukturierung und Sortieren der Navigationsleiste         | 7 |
| Abbildung 4: Kurse verfügbar machen                                    |   |
| Abbildung 5: Anmeldungsoptionen einrichten                             | 9 |
| Abbildung 6: Erstellen eines Elements                                  |   |
| Abbildung 7: Bestandteile eines Elements                               |   |
| Abbildung 8: Erstellen einer Datei                                     |   |
| Abbildung 9: Erstellen eines Weblinks                                  |   |
| Abbildung 10: Erstellen eines Textlinks                                |   |
| Abbildung 11: Ziel eines Textlinks bestimmen                           |   |
| Abbildung 12: Ordnerstrukturen erstellen                               |   |
| Abbildung 13: Kontaktdaten hinterlegen                                 |   |
| Abbildung 14: Forum erstellen (Organisatorisches)                      |   |
| Abbildung 15: Forumseinstellungen (empfohlen)                          |   |
| Abbildung 16: Forum abonnieren                                         |   |
| Abbildung 17: E-Mail-Verteiler                                         |   |
| Abbildung 18: Vbrick Kanal aus Blackboardkurs erstellen                |   |
| Abbildung 19: Vbrick Kanal aufrufen                                    |   |
| Abbildung 20: Vbrick Einbettungscode kopieren                          |   |
| Abbildung 21: Einbettungscode in Blackboard einfügen                   |   |
| Abbildung 22: Videoeinbettung Vbrick-Blackboard (fertig)               |   |

# **Erste Schritte im Blackboard**

#### A Blackboard: Login

- Alle Kursleiter und Kursteilnehmer eines Blackboardkurses benötigen einen ZEDAT-Account. Diesen können Sie folgendermaßen beantragen:
  - De ZEDAT
  - <sup>(1)</sup> ZEDAT-Benutzungsantrag (FU-Account für Beschäftigte)
- Blackboardkurse werden vom Center f
  ür digitale Systeme (Cedis) f
  ür alle angemeldeten Lehrveranstaltungen an der FU Berlin automatisch erstellt
  - $\rightarrow$  Anmeldende Lehrpersonen sind automatisch als Kursleiter im Kurs eingetragen
  - → Als Kursleiter erhalten Sie oftmals Zugriff auf zwei Kurse (Vorlesung + Übung, S1 + S2)
  - → Auf Anfrage kopiert das Cedis den Inhalt alter Blackboardkurse komplett in aktuelle Kurse hinein
- Wurde der Kurs nicht automatisch erstellt, kann eine Einrichtung über den Cedis Support beantragt werden. Dafür einfach den vollen Namen, den Zedat-Nutzernamen, das Beschäftigungsverhältnis mit der FU, sowie den Namen des Blackboardkurses an den Support übermitteln.

#### Cedis Support

- Studierende werden nach der Anmeldung im Campus Management automatisch dem entsprechenden Kurs hinzugefügt, sofern die Anmeldung im CM freigeben wurde (Default)
- Studierende können einen Kurs im Blackboard manuell suchen und sich für diesen eigenständig anmelden. Dafür benötigen Sie die Kurs-ID oder den Kursnamen. Diese können Sie in den Grundeinstellungen des Kurses erfahren bzw. festlegen.

# Aufbau von Blackboard

• Wenn Sie das erste Mal einen Blackboardkurs öffnen, sieht dieser standardmäßig so aus:

Abbildung 1: Blackboardkurs (Standardansicht)

| Freie Universität Be                                                                                 | rlin                                                                                                    | 🚺 Tom Günther 🖥 🕆 🔮                                                                                              |
|----------------------------------------------------------------------------------------------------|----------------------------------------------------------------------------------------------------|----------------------------------------------------------------------------------------------------|
| 8                                                                                                    | MEIN CAMPUS                                                                                                    |                                                                                                    |
| Akt. Forschungsfrg. int. Finan                                                                       | ppol. (\$2) WWWSS_VESE_10172599_20W 🕥 (Kurs ist für Teilnehmer nicht verfügbar.) Anklindigungen 🛞 🕅 Bear                                                                                                    | rbeitungsmodus ist:                                                                                              |
| ●                                                                                                    | C Ankündigungen                                                                                                    |                                                                                                    |
| <ul> <li>Akt. Forschungsfrg. int.<br/>Finanzpol. (S2)<br/>(WIWISS_VESE_10172509_<br/>20W)</li> </ul> | Anköndigung entstillen                                                                                                    | <u>ф</u>                                                                                                    |
| Ankündigungen 💿<br>Neues im Kurs 💿                                                                   | Neue Ankündigungen werden unterhalb dieser Linie angezeigt                                                                                                    |                                                                                                    |
| Kursmaterial 🗉 💿                                                                                     |                                                                                                    |                                                                                                    |
| Lehrveranstaltung 🗷 📷 💿<br>Dozent/Dozentin 💿                                                         | Wichtige Informationen zu ihrem Blackboard-Kurs  Veröffrentliche am Manwech, 38. Oktober 2020 17:04 UM MEZ                                                                                                    | Veröffentlicht<br>von: Administrator<br>Blackboard<br>Veröffentlicht auf: Akt,<br>Forschungsfrg, int. Finanzpol. |
| Diskussionsforum O<br>E-Mail-Verteiler O                                                             | <ul> <li>Unit number over and the contraction of the control of the control o</li></ul> | (au)<br>WW055_VE5E_10172509_20W                                                                                  |
| Blog 💿                                                                                               | Wie kann ich meinen Kurs mit einem Passwort schützen?                                                                                                    |                                                                                                    |
| Wiki 🗢                                                                                               | Wie kann ich die Kursbezeichnung meines Kurses ändern?                                                                                                    |                                                                                                    |
| Arbeitsgruppen O                                                                                     | Wie kann ich Inhalte aus meines Blackbaard-Kursen stogesen/sichern?     Werum wurden im Kurselander ausstansatzielt semosi Termina angesigi?     Wie kann ich einen Kurs einrichten und / oder einrichten lassen?                                                                                                    |                                                                                                    |
| Kurs-Kalender 💿                                                                                      | Wie kann ich diese Anklindigung lösshen?                                                                                                    |                                                                                                    |
| Kurs-Tools 💿                                                                                         | Weitzen Informationen zur Lemplattform Blackbaraf erhalten Sie auf der Weitzeit gestennt für Ditzlach Statemann, in den FLOg, im Quinze-Handbuch sowie in den Schulungen. Natürlich können Sie sich bei Problemen im Umgang mit der Lengensterm Blackbaraf erhalten and ein Schulungen. Natürlich können Sie sich bei Problemen im Umgang mit der Lengensterm Blackbaraf erhalten and ein Schulungen. Natürlich können Sie sich bei Problemen im Umgang mit der Lengensterm Blackbaraf erhalten and ein Schulungen. Natürlich können Sie sich bei Problemen im Umgang mit der Lengensterm Blackbaraf erhalten and ein Schulungen. Natürlich können Sie sich bei Problemen im Umgang mit der Lengensterm Blackbaraf erhalten Sie sich bei Problemen im Umgang mit der Lengensterm Blackbaraf erhalten Sie sich bei Problemen im Umgang erhalten Sie sich bei Problemen im Blackbaraf erhalten Sie sich bei Prob       |                                                                                                    |
| Primo-Literatursuche                                                                                 | Wünschen Sie eine Berzung zur Konzeption und Umsetzung von individuellen E-Learning-Vorhaben oder bei der Beantragung von Dritzmittelprojekten unter Verwendung digitaler Anwendungen, dann schreiben Sie bitte ant<br>sonsultine@sedin.de                                                                                                    |                                                                                                    |
| Kursverwaltung<br>• Steuerungsfenster                                                                | Blackboard  1973 201 Blackboard Inc. Alle Rechte vorhebalten, US-Fatente Nr. 7.4113/6 und 7.558.831, Webtere Patente angeneiden.                                                                                                    |                                                                                                    |

- Die farbigen Rechtecke markieren grundlegende Elemente von Blackboard, auf die wir im Folgenden näher eingehen wollen.
  - → Rot: Hier finden Sie die Navigation des Kurses, die auch die Studierenden sehen können. Im oberen der beiden Rechtecke befindet die Konsole, mit der Sie neue Navigationselemente hinzufügen und bestehende Elemente neu sortierten können.
  - → Orange: Im dunkelgrauen Bereich, der bei Ihnen noch deutlich weiter nach unten gehen sollte, befinden sich weitere Optionen und Steuerungselemente, auf die nur Sie als Kursleitung Zugriff haben. Hier werden die grundlegenden Einstellungen des Kurses vorgenommen.
  - → Blau: In diesem Bereich befindet sich der aktuell angesteuerte Bereich des Blackboardkurses. In diesem Fall sind das die sogenannten Ankündigungen. Ein Klick auf eines der Navigationselemente im roten Rechteck verändert diese Ansicht. Standardmäßig ist hier eine Ankündigung hochgeladen, die Ihnen wichtige Hilfestellung bei der erstmaligen Einrichtung eines Kurses gibt. Diese sollten Sie jedoch nach Abschluss der Einrichtung löschen und durch eigene Kursankündigungen ersetzen.
  - → Lila: Leicht zu übersehen ist das lila Rechteck rechts oben. Hier befindet sich ein An/Aus-Regler, mit dem Sie einstellen können, ob Sie den Kurs aus der Sicht der Studierenden oder in der Kursleiteransicht betrachten möchten. Viele Elemente sind

nur für die Kursleitung sichtbar. Bevor man einen Kurs freigibt, sollte man sich vergewissern, dass ihn auch die Studierenden so sehen, wie man sich das vorstellt. Dabei hilft das Wechseln der Ansicht.

#### Empfohlener Kursaufbau

Die Navigation enthält viele Elemente, die Sie wahrscheinlich nicht f
ür Ihren Kurs ben
ötigen. Aus unserer Sicht k
önnen folgende Elemente direkt gel
öscht werden:

→ Neues im Kurs, Lehrveranstaltungen, Blog, Wiki, Arbeitsgruppen, Kurskalender, Kurstools

 Zum Löschen dieser Navigationselemente gehen Sie in der Kursleiteransicht (siehe Aufbau, lila) auf den kleinen grauen Pfeil neben dem Element, welches Sie entfernen möchten. In dem aufklappenden Fenster drücken Sie auf löschen.

Abbildung 2: Beispiel für das Löschen eines Navigationselements (Blog)

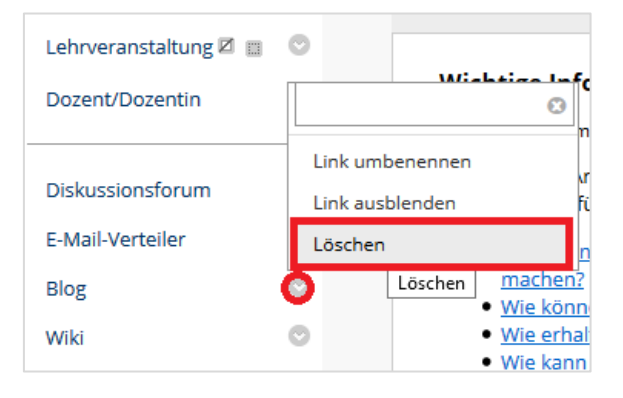

- Wir empfehlen folgende Elemente als Mindestausstattung des Kurses:
  - → Ankündigungen: Erstellen und versenden von Nachrichten an Kursteilnehmer
  - → Kursmaterial: Upload von Lehrmaterialien
  - → Dozent/Dozentin: Kontaktdaten aller Dozierenden
  - → **Diskussionsforum**: zentrale Austauschplattform für alle Kursteilnehmer
  - → Emailverteiler: Zugriff auf alle E-Mailadressen für alle Kursteilnehmer
- Die Ankündigungen sind als Startseite voreingestellt. [Tipp: Die Startseite können Sie unter "Kursverwaltung – Anpassung – Lehrstil – Eintrittspunkt" ändern.]
- Wie die einzelnen Elemente genau funktionieren, erfahren Sie im Abschnitt Kernelemente eines Blackboardkurses.
- Möchten Sie ein Element der Navigationsleiste hinzufügen, gehen Sie oberhalb der Navigationsleiste auf das kleine Plus und wählen Sie ein Element für die Navigation aus.

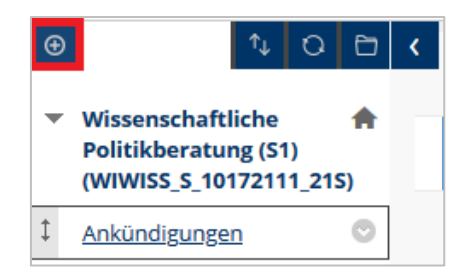

- Neben weiteren Navigationselementen können Sie hier Zwischenüberschriften und Trennlinien einfügen. Diese werden immer ganz unten in der Navigationsleiste erstellt.
- Diese neuen Navigationselemente können Sie sortieren, um die Navigationsleiste zu strukturieren. Dafür klicken Sie auf das Doppelpfeil-Symbol oberhalb der Navigation. Hier öffnet sich ein intuitiv bedienbares Fenster.

Abbildung 3: Stukturierung und Sortieren der Navigationsleiste

|                          | l ehrstil                                              |
|--------------------------|--------------------------------------------------------|
| Kurs-Tools               | Neu sortieren: Menüelemente                            |
| 0                        | Elemente<br>Kurs-Tools                                 |
| Primo-Literatursuche 💿   | r *Teiler*<br>Primo-Literatursuche                     |
| Neue Zwischenüberschri 🕥 | Zwischenüberschrift: Neue Zwischenüberschrift *Teiler* |
| O                        | Nach oben<br>Abbrechen Senden                          |

#### Kursorganisation: Ein oder zwei Blackboardkurse?

- Sie werden oftmals f
  ür zwei separate Kurse freigeschaltet (vgl. Erste Schritte in Blackboard). Es bleibt Ihnen 
  überlassen, ob Sie beide Kurse oder nur einen Kurs im Rahmen Ihrer Veranstaltungen nutzen m
  öchten.
- Studierende belegen i.d.R. mehr Kurse, als ein einzelner Lehrender anbietet. Blackboard wird dabei schnell unübersichtlich. Wir empfehlen daher, beide Veranstaltungen Ihres Moduls innerhalb eines Blackboardkurses abzuwickeln.
- Sie können die Navigations- und Strukturelemente von Blackboard nutzen, um Vorlesung und Übung innerhalb eines Kurses voneinander zu trennen.
- Wollen Sie alle Veranstaltungen in einen Blackboardkurs zusammenfassen, schalten Sie den anderen zur Verfügung stehenden Kurs nicht frei (siehe "*Kurs verfügbar machen*, S. 8).

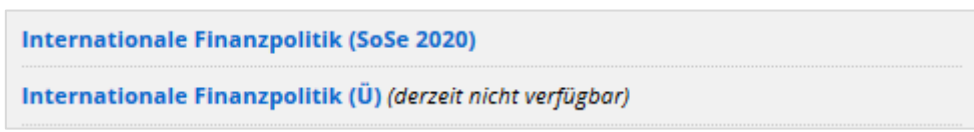

• In unserem Beispiel wurden Vorlesung und Übung der "Internationalen Finanzpolitik" gemeinsam im Kurs der Vorlesung unterrichtet. Der Übungskurs wurde nie freigeschaltet.

# Grundlegende Einstellungen

### Einstellungen für jeden Blackboardkurs

 In der linken Spalte unter "Kursverwaltung" befindet sich das Drop-Down-Menü "Anpassung". Klicken Sie hier auf "Eigenschaften"

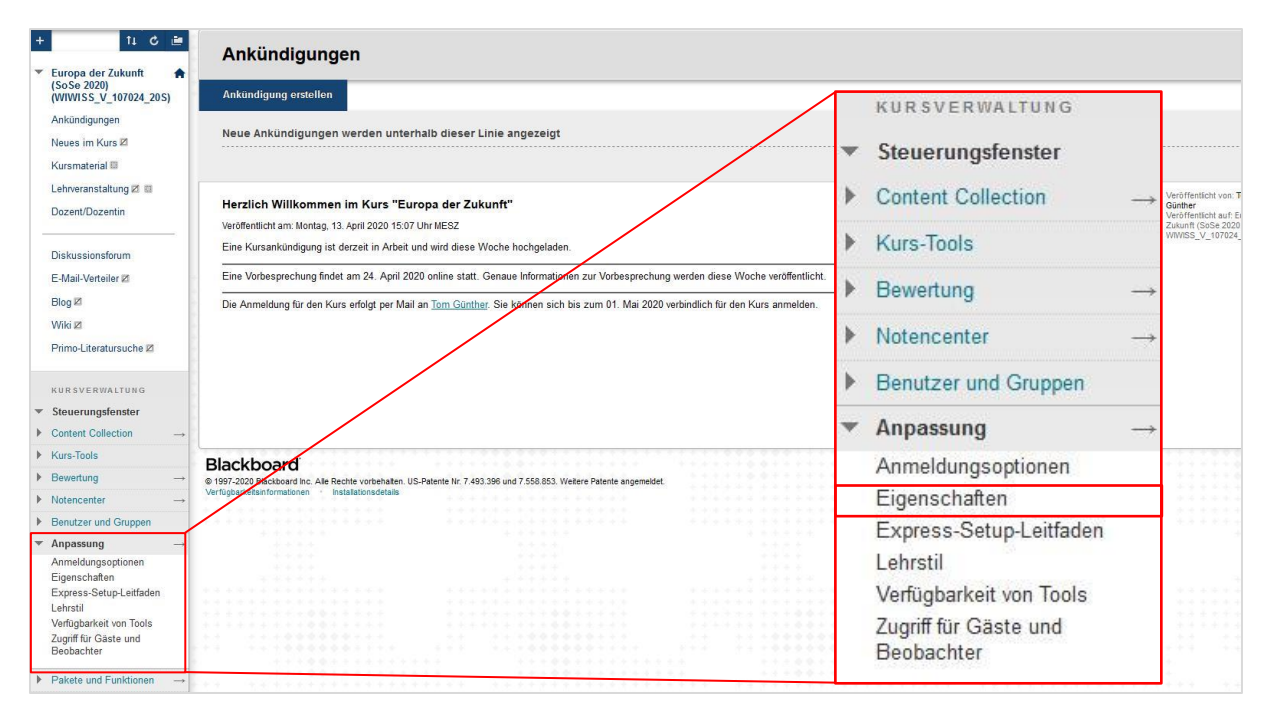

#### Abbildung 4: Kurse verfügbar machen

- Im sich öffnenden Fester sind folgende Einstellungen besonders relevant:
  - → Kursbezeichnung: Unter diesem Namen erscheint der Kurs in der Übersicht aller Kursteilnehmer.
  - → Kurs-ID: Mit dieser ID finden Studierende den Kurs manuell über die Suchmaske von Blackboard.
  - → Kurs verfügbar machen: Nur verfügbare Kurse werden die Teilnehmenden angezeigt und können manuell im Blackboard gesucht werden.

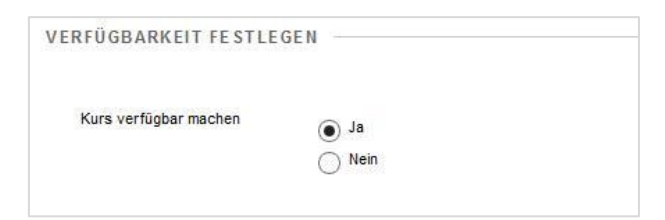

→ Dauer: Mit der Auswahl eines "Ausgewählten Termins" lässt sich das Start- und Enddatum der Kurse exakt festlegen. Nach Ablauf des Enddatums ist der Kurs und dessen Inhalte nicht mehr sichtbar für ehemalige Kursteilnehmer.

| KURSDAUER FESTLEGEN |                                                                           |
|---------------------|---------------------------------------------------------------------------|
| Dauer               | <ul> <li>Durchgehend</li> <li>Ausgewählter Termin</li> </ul>              |
|                     | ✓ Anfangsdatum         01.10.2020           ✓ Enddatum         31.03.2021 |
|                     | O Tage ab Anmeldungsdatum 0                                               |

### Anmeldung zum Kurs einstellen

- Erfolgt die Anmeldung zum Kurs f
  ür die Studierenden 
  über Campus Management, so werden die Studierenden automatisch dem Blackboardkurs hinzugef
  ügt, sobald sie den Kurs im Campus Management buchen.
- Die Anmeldung kann darüber hinaus, manuell eingestellt werden.
- In der linken Spalte unter "*Kursverwaltung*" befindet sich das Drop-Down-Menü "*Anpassung*". Klicken Sie hier auf "*Anmeldungsoptionen*".

Abbildung 5: Anmeldungsoptionen einrichten

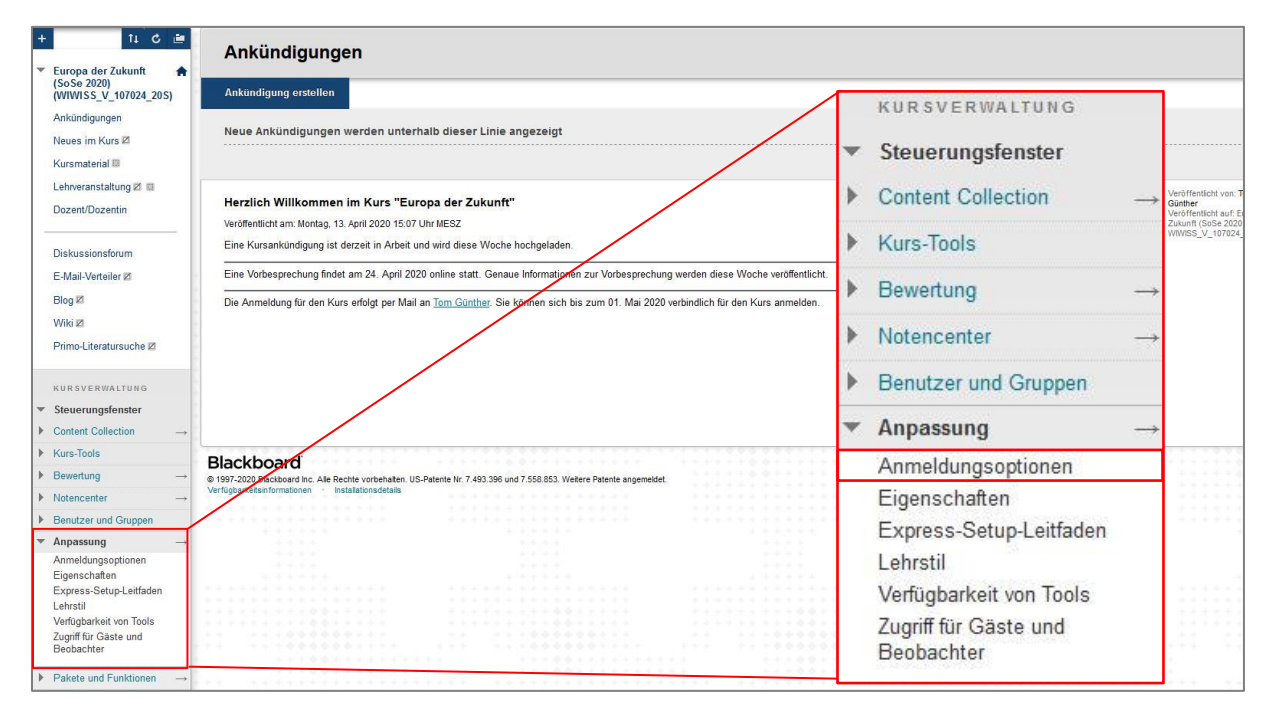

 Bei der Anmeldung über den "Kursleiter/Systemadministrator" werden Kursteilnehmer nur über diesen hinzugefügt.

| X Teilnehmer | n das Senden von J | Anmeldeanfragen per E- | Mail an den Kursleiter  | gestatten |
|--------------|--------------------|------------------------|-------------------------|-----------|
| OPersönlich  | e Anmeldung        |                        |                         |           |
| Anfangsda    | tum 01.10.2020     | 23:59                  | $(\underline{\bullet})$ |           |
| Enddatum     | 05.11.2020         | 23:59                  | $(\Box)$                |           |

- → Optional können interessierte Studierende eine Anfrage zur Teilnahme per E-Mail versenden (X).
- Die "*persönliche Anmeldung*" erlaubt die unbeschränkte oder **passwortgeschützte** Anmeldung in einem bestimmten Zeitraum.

| Anfangsdatum 08.04.2020 | 23:59 |   | $\odot$ |
|-------------------------|-------|---|---------|
| Enddatum 24.04.2020     | 23:59 | 0 |         |

Damit sind die grundlegenden Einstellung Ihres Blackboardkurses vorgenommen.

# Kernelemente eines Blackboardkurses

 In diesem Abschnitt lernen Sie die grundlegenden Elemente kennen, die Ihr Kurs beinhalten sollte (siehe Kursaufbau).

## Kursankündigungen: Kommunikation mit den Kursteilnehmern

- Kursankündigungen sind das zentrale **Kommunikationstool** zwischen Lehrenden und anderen Kursteilnehmern. In ihnen werden wichtige Termine kommuniziert, Veranstaltungen angekündigt, verschoben oder abgesagt und weitere organisatorische Dinge geklärt.
- Um eine neue Ankündigung zu veröffentlichen, wählen Sie die Ankündigungen in der Navigation aus und klicken Sie auf "*Ankündigung erstellen*".

| Ð | ↑↓ 0                                                               | Ð    | <         | Ankündigungen                                              |
|---|--------------------------------------------------------------------|------|-----------|------------------------------------------------------------|
| * | Wissenschaftliche<br>Politikberatung (S1)<br>(WIWISS_S_10172111_21 | ♠ S) | Δ         | Ankündigung erstellen                                      |
|   | Ankündigungen                                                      | O    | $\square$ |                                                            |
|   | Neues im Kurs                                                      | 0    |           | Neue Ankündigungen werden unterhalb dieser Linie angezeigt |
|   | Kursmaterial 📖                                                     | O    |           |                                                            |
|   | Lehrveranstaltung 🗵 📋                                              | O    |           |                                                            |
|   | Dozent/Dozentin                                                    | O    |           | Wichtige Informationen zu Ihrem Blackboard-Kurs 🛇          |
| - |                                                                    | -0   |           | Veröffentlicht am: Mittwoch, 3. März 2021 14:17 Uhr MEZ    |

 Im sich öffnenden Fenster können Sie wie in einer Email einen Betreff der Ankündigung angeben und eine Nachricht im Texteditor schreiben. Mithilfe des Texteditors können Sie den Text formatieren.

| - 23 2 |
|--------|
|        |
|        |
|        |
|        |
|        |

- Besonders praktisch sind die Optionen zu den Kursankündigungen.
- Stellen Sie unter "*Dauer*" die Option "*Keine Datumbeschränkung*" ein, so ist die Ankündigung immer sichtbar.
- Stellen Sie unter "*Dauer*" die Option "*Datum beschränkt*" ein, so können Sie die Verfügbarkeit der Ankündigung steuern.

| OPTIONEN FÜR WEB-ANI              | KÜNDIGUNGEN                                                                                     |   |
|-----------------------------------|-------------------------------------------------------------------------------------------------|---|
| Dauer                             | O Keine Datumsbeschränkung                                                                      |   |
| Datumsbeschränkungen<br>auswählen | batum beschränkt      Anzeigen nach 01.07.2021     18:00      Anzeigen bis 20.07.2021     23:59 | Ċ |
| Ankündigung per E-Mail ser        | nden 🗌 Sofort eine Kopie dieser Ankündigung senden                                              |   |

- In diesem Fall wurde eingestellt, dass die Kursteilnehmer die Ankündigung ab dem 01.07.2021 um 18 Uhr sehen können. Die Ankündigungen können so terminiert werden.
- Ist die Ankündigung nur eine bestimmte Zeit lang relevant, kann man ebenfalls einstellen, dass sie ab einem bestimmten Datum nicht mehr sichtbar ist. Das ist hier ab dem 20.07.2021 der Fall.
- Sie können eine Ankündigung auch direkt als E-Mail an alle Kursteilnehmer versenden. Dies empfiehlt sich bei allen wichtigen organisatorischen Ankündigungen. Dafür setzen Sie unter den Optionen einfach das entsprechende Häkchen.

| OPTIONEN FÜR W    | EB-ANKÜNDIGUNGEN                                          |
|-------------------|-----------------------------------------------------------|
| Dauer             | Keine Datumsbeschränkung                                  |
|                   | O Datum beschränkt                                        |
| Ankündigung per E | Mail senden 🗹 Sofort eine Kopie dieser Ankündigung senden |

Achtung: Wenn Sie die Ankündigung direkt versenden, funktioniert die terminierte Freigabe nicht.

 Sie können unter "*Kursinterner Link*" einen Pfad zu einem Inhalt des Blackboardkurses setzen, der zur Ankündigung passt, z.B. einen Foliensatz oder einen Leseauftrag. Dieser Link ist nicht in der Mail zu sehen, falls Sie die Ankündigung direkt versenden.

| KURSINTERNER LINK                       |                            |             |  |  |           |        |
|-----------------------------------------|----------------------------|-------------|--|--|-----------|--------|
| Klicken Sie auf <b>Durchsuchen</b> , un | n ein Element auszuwählen. |             |  |  |           |        |
| Speicherort                             |                            | Durchsuchen |  |  |           |        |
|                                         |                            |             |  |  |           |        |
|                                         |                            |             |  |  | Abbrechen | Senden |

- Um die Ankündigung mit all Ihren gewünschten Optionen zu erstellen, drücken Sie zum Abschluss auf "*Senden*".
- Möchten Sie eine erstelle Ankündigung bearbeiten oder löschen, so klicken Sie auf den kleinen grauen Pfeil neben dem Betreff der erstellten Ankündigung und wählen Sie "Bearbeiten" oder "Löschen". [Tipp: Löschen Sie die Standardankündigung der Ersteinrichtung]

| Neue Ankündigungen werden unterhalb dieser Linie angezeigt         Wichtige Informationen zu Ihrem Blackboard-Kurs         Veröffentlicht am: Mittwoch, 3. März 2021 14:17 Uhr MEZ | ündigung erstellen                                                                                |                                        |                                                              |  |  |  |  |  |
|----------------------------------------------------------------------------------------------------|---------------------------------------------------------------------------------------------------|----------------------------------------|--------------------------------------------------------------|--|--|--|--|--|
| Wichtige Informationen zu Ihrem Blackboard-Kurs                                                                                                    | Neue Ankündigungen werden unterhalb dieser Linie angezeigt                                        |                                        |                                                              |  |  |  |  |  |
| Wichtige Informationen zu Ihrem Blackboard-Kurs                                                                                                    |                                                                                                   |                                        |                                                              |  |  |  |  |  |
| Veröffentlicht am: Mittwoch, 3. März 2021 14:17 Uhr MEZ                                                                                                    | Wichtige Informationen zu Ihrem Blackboard-Kurs                                                   | 0                                      |                                                              |  |  |  |  |  |
|                                                                                                    | Veröffentlicht am: Mittwoch, 3. März 2021 14:17 Uhr MEZ                                           | Ø                                      | ]                                                            |  |  |  |  |  |
| Um Ihnen die Arbeit mit der Lernplattform Blackboard zu erleich<br>im Überblick zusammengestellt:                                                                                  | Um Ihnen die Arbeit mit der Lernplattform Blackboard zu erleich<br>im Überblick zusammengestellt: | Bearbeiten                             | ragen von Lehrenden und Studierenden zu Blackboard für Sie h |  |  |  |  |  |
| Studierende können meinen Blackboard-Kurs nicht sehen     Löschen     Bearbeiten     d-Kurs für Studierende verfügbar machen?                                                      | Studierende können meinen Blackboard-Kurs nicht sehen                                             | Löschen Bearbeiten                     | d-Kurs für Studierende verfügbar machen?                     |  |  |  |  |  |
| Wie können sich FU-Studierende für diesen Blackboard-Kurs anmelden?                                                                                                    | Wie können sich FU-Studierende für diesen Blackboard-Ku                                           | irs anmelden?                          |                                                              |  |  |  |  |  |
| Wie ernalten Nicht-U-Studierende ein Blackboard-Zugang und konnen sich für diesen Blackboard-Kurs anmeiden/     Wie kann ich selbst Personen in diesen Blackboard-Kurs einträgen?  | <ul> <li>Wie erhalten Nicht-FU-Studierende ein Blackboard-Zugang</li> </ul>                       | <u>t und konnen sich für diesen Bl</u> | lackboard-Kurs anmelden?                                     |  |  |  |  |  |

## Kursmaterial: Inhaltsseiten als zentrale Bausteine für Lerneinheiten

- Ein weiterer wichtiger Bereich Ihres Kurses ist der Reiter "*Kursmaterial*". Hier können Sie Lehrmaterialien hochladen, Test/Umfragen erstellen, interaktive Lernumgebungen gestalten, usw.
- Der Reiter "Kursmaterial" befindet sich standardmäßig in der Navigation, ist jedoch erst sichtbar, wenn er Elemente enthält. Solange das nicht der Fall ist, können Kursteilnehmer das Navigationselement nicht sehen – zu erkennen an dem grau hinterlegten Viereck neben dem Element.

| Kursmaterial 🛄        | 0 |
|-----------------------|---|
| Lehrveranstaltung 🗹 📖 | O |

Rot: Navigationselement nicht sichtbar, da es keine Inhalte enthält Orange: Navigationselement manuell ausgeblendet (kann durch Klick auf grauen Pfeil geändert werden)

 Wenn Sie das Navigationselement zum ersten Mal ansteuern, sehen Sie, dass die Umgebung leer ist. Wir wollen nun ausgewählte Elemente nutzen, um eine Lernumgebung zu erschaffen.

#### Elemente

• Als erstes wollen wir ein sogenanntes *"Element"* erstellen. Dazu klicken wir oben links auf *"Inhalt erstellen"* und wählen das *"Element"* aus.

Abbildung 6: Erstellen eines Elements

| ⊕ ↑↓ ₹                                                                                 |                  | ۲. | Kursmaterial 💿                                                     |                         |                         |        |
|----------------------------------------------------------------------------------------|------------------|----|--------------------------------------------------------------------|-------------------------|-------------------------|--------|
| <ul> <li>Wissenschaftliche<br/>Politikberatung (S1)<br/>(WIWISS_S_10172111_</li> </ul> | <b>^</b><br>215) |    | Inhalt erstellen 🗸                                                 | Tests 🗸                 | Tools 🗸                 |        |
| Ankündigungen                                                                          | O                |    | Erstellen                                                          | Neue                    | Seite                   |        |
| Neues im Kurs                                                                          | 0                |    | Element                                                            | Inh                     | altsordner              |        |
| Kursmaterial 📰                                                                         | O                |    | Datei                                                              | Mo                      | dulseite                |        |
| Lehrveranstaltung 🖉 🛛                                                                  | . 0              |    | Protected CMS Link                                                 | Lee                     | ere Seite               |        |
| Dozent/Dozentin                                                                        | 0                |    | tet.folio Protected Link<br>PRIMO-Semesterliste L<br>El LWiki-Link | ink <i>Masl</i><br>Flic | i <i>ups</i><br>kr Foto |        |
| Diskussionsforum                                                                       | O                |    | TO WIRELING                                                        | Slic                    | deShare-Präsen          | tation |
| E-Mail-Verteiler                                                                       | 0                |    | Audio<br>Grafik                                                    | Yo                      | uTube-Video             |        |
| Blog                                                                                   | O                |    | Video                                                              |                         |                         |        |

- Das sich nun öffnende Fenster enthält viele Bausteine, die Sie schon vom Erstellen einer Ankündigung kennen. Unter "Inhaltsinformationen" können Sie einen Betreff (Überschrift) wählen und einen Informationstext gestalten.
- Zusätzlich können Sie bis zu fünf Dateien hochladen, die zu dem Lernelement gehören. Dafür wählen Sie unter "Anhänge" den Button "Computer durchsuchen" und wählen die Datei anhand Ihres individuellen Laufwerkpfads aus. [Tipp: Sie können den Dateinamen für die Darstellung im Blackboard nachträglich anpassen]

Abbildung 7: Bestandteile eines Elements

| * Name Essaythemen                                                                    |            |  |
|---------------------------------------------------------------------------------------|------------|--|
| Farbe für Namen 📕 🕐 Schwarz                                                           |            |  |
| Text                                                                                  |            |  |
| TTTT Absatz · Arial · 3(12pt) · ⊞· ⊟· T· ♪· ♪<br>X D D Q D D E E E E E E TT, ♪ ♪ H S* |            |  |
| Hier finden Sie unsere Essavthemen                                                    | ^          |  |
|                                                                                       |            |  |
|                                                                                       |            |  |
| Dfad- o                                                                               | Wörter:5   |  |
|                                                                                       | <i>II.</i> |  |
| гют б                                                                                 |            |  |
| ringe b                                                                               |            |  |
| n MÄNGE                                                                               |            |  |
| nna, p                                                                                |            |  |
| NHÄNGE                                                                                |            |  |

In den Standardoptionen können Sie das Element sofort freigeben oder eine zeitliche Beschränkung der Verfügbarkeit festlegen. Das Element sollte den Nutzern in jedem Fall angezeigt werden. [Tipp: Nutzen Sie die zeitliche Beschränkung, um Elemente für später vorzubereiten. So können Sie große Teile des Kurses zu Beginn des Semesters entwerfen, ohne dass alles auf einmal zur Verfügung gestellt wird.]

| STANDARDOPTIONEN                                               |                  |
|----------------------------------------------------------------|------------------|
| Benutzern das Anzeigen dieses 🕢 Ja 🔿 Nein<br>Inhalts gestatten |                  |
| Beschränkungen für Datum und Anzeigen nach 16.03.2021          |                  |
|                                                                | Abbrechen Senden |

- Um das Element zu erstellen, drücken Sie abschließend auf "Senden".
- Im "Kursmaterial" erscheint nun das Element. In unserem Beispiel ist es jedoch nur für die Kursleitung sichtbar, da es erst später für alle Kursteilnehmer verfügbar sein wird [Tipp: Überprüfen Sie die Sichtbarkeit durch den Wechsel in die Teilnehmeransicht]

| Kursmate      | erial 💿                                                                                                    |
|---------------|----------------------------------------------------------------------------------------------------|
| Inhalt erstel | llen 🗸 Tests 🗸 Tools 🗸                                                                                                    |
|               |                                                                                                    |
| 1             | Essaythemen 😒                                                                                                    |
|               | Angehängte Dateien: Die Essays_Themen.pdf (2014,203 KB)                                                                                                    |
|               | Hier finden Sie unsere Essaythemen                                                                                                    |
|               | Verfügbarkeit: Element ist für Teilnehmer ausgeblendet. Es wird nach 16.03.2021 14:29 verfügbar.<br>Angehängte Dateien: 📑 Essays_Themen.pdf 🔄 (142,063 KB)<br>Hier finden Sie unsere Essaythemen |

#### Dateien

- Sie können anstatt eines Elements auch Dateien direkt hochladen. Dafür wählen Sie wie zuvor "*Inhalt erstellen*" und wählen "*Datei*" aus.
- Sie können nun direkt eine Datei von Ihrem Computer wählen und hochladen. Sie können dabei festlegen, ob sich die Datei in einem neuen Fenster öffnen soll.

#### Abbildung 8: Erstellen einer Datei

| * Name                  | Essaythemen                  |                                |
|-------------------------|------------------------------|--------------------------------|
| Farbe für Namen         | Schwarz                      |                                |
| * Datei suchen          | Computer durchsuchen         | Content Collection durchsuchen |
| Ausgewählte Datei       | Dateiname                    | Essays_Themen.pdf              |
|                         | Dateityp                     | PDF                            |
|                         | Wählen Sie eine andere Datei | aus.                           |
|                         |                              |                                |
| ATEIOPTIONEN            |                              |                                |
| In neuem Fenster öffnen | Ja Nein                      |                                |
|                         |                              |                                |

- Alle anderen Optionen sind identisch zur Erstellung eines Elements.
- Der Nachteil dieser Methode ist, dass die keine zusätzlichen Informationen zur Datei mitliefern können. Daher empfehlen wir alle Dateien als Elemente hochzuladen.

#### Links einfügen

- Sie können Links als Inhaltselement einfügen. Wählen Sie dafür im "*Kursmaterial*" unter "*Inhalt erstellen*" den "*Weblink*" aus.
- In dem sich öffnenden Fenster können Sie eine Überschrift wählen, zusätzliche Dateien anhängen und die üblichen Verfügbarkeitsoptionen einstellen.
- Kopieren Sie die URL des Links in das entsprechende Feld und wählen Sie "*Senden*", um den Link zu erstellen.

Abbildung 9: Erstellen eines Weblinks

| Name                                       |          | Şuchmaschine                                                                               |         |
|--------------------------------------------|----------|--------------------------------------------------------------------------------------------|---------|
| URL                                        |          | https://www.google.de/                                                                     |         |
|                                            |          |                                                                                            |         |
| CHREIBUNG                                  |          |                                                                                            |         |
| CHREIBUNG                                  |          |                                                                                            |         |
| CHREIBUNG<br>xt<br>T <u>T</u> <del>T</del> | Absatz   | Arial - 3 (12pt) - ⋮Ξ - ┇Ξ - 丁 - ● - ◆                                                     | 및 : 않 > |
| xt<br>K CHREIBUNG                          | Absatz • | Arial     • 3 (12pt)     • Ξ • Ξ • T • ● • ●       Ξ Ξ Ξ Ξ Ξ Ξ Ξ Τ T , Ø ▷ • ¶ ¶• □     "> | Q i X × |

• Der Weblink erscheint als neues Element im *"Kursmaterial"* [Tipp: Sie können per Dragand-Drop die Inhaltselemente neu sortieren].

| Kursmate     | erial 📀                                                |
|--------------|--------------------------------------------------------|
| Inhalt erste | len 🗸 Tests 🗸 Tools 🗸                                  |
|              |                                                        |
|              | Essaythemen 🛇                                          |
|              | Angehängte Dateien: 🛅 Essays_Themen.pdf 🕙 (142,063 KB) |
|              | Hier finden Sie unsere <u>Essaythemen</u>              |
|              |                                                        |
|              | Essaythemen 🛇                                          |
| 6            | Suchmaschine S<br>Das ist ein Weblink                  |

• Sie können Links auch direkt in Texte einbetten. Wählen Sie dafür im Texteditor "*Link einfügen/bearbeiten*".

Abbildung 10: Erstellen eines Textlinks

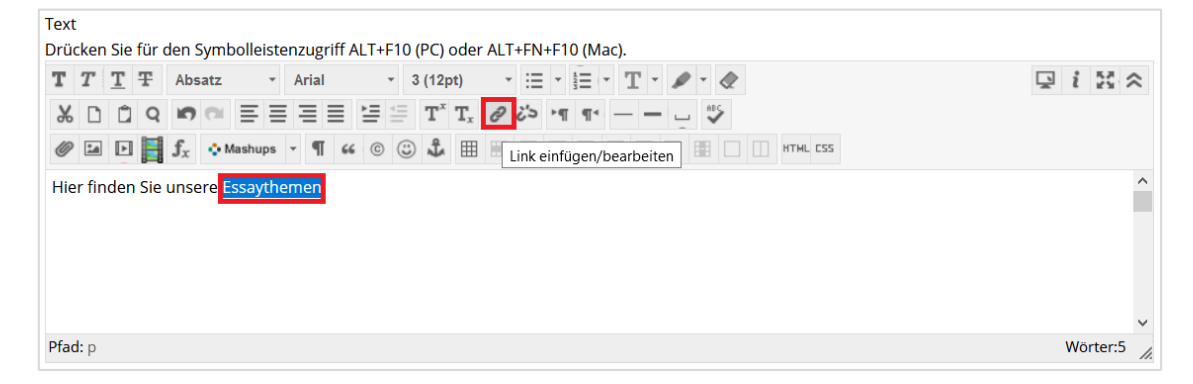

In dem sich öffnen Fenster kopieren Sie den Link in die Zeile "*Linkpfad*". Stellen Sie außerdem unter "*Ziel*" ein, dass der Link in einem neuen Fenster geöffnet wird. Bestätigen Sie mit "*Einfügen*".

Abbildung 11: Ziel eines Textlinks bestimmen

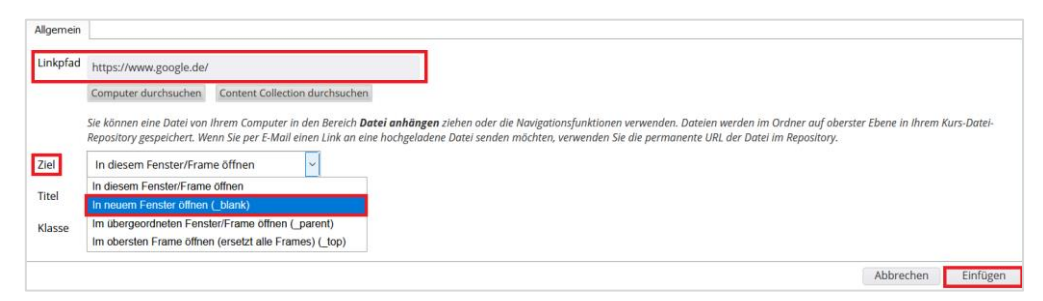

Achtung: Externe Weblinks funktionieren oft nicht, wenn der Link "In diesem Fenster/Frame" geöffnet wird. Im selben Fenster können nur in Blackboard eingebettete Strukturen geöffnet werden.

#### Ordnerstrukturen

- Um Ihr Lehrmaterial besser zu sortieren, können Sie Ordner anlegen, innerhalb derer Sie wiederum neue Inhaltselemente erstellen können.
- Wählen Sie hierfür im "Kursmaterial Inhalt erstellen Inhaltsordner" aus.

| Kursmaterial 💿           |       |             |            |  |
|--------------------------|-------|-------------|------------|--|
| Inhalt erstellen 🗸       | Tests | ~           | Tools 🗸    |  |
| Erstellen                |       | Neue        | Seite      |  |
| Element                  |       | Inh         | altsordner |  |
| Datei                    |       | Modulseite  |            |  |
| Protected CMS Link       |       | Leere Seite |            |  |
| tet.folio Protected Link |       |             |            |  |

- Sie können hier wieder die üblichen Überschriften, Informationen und Verfügbarkeitsbeschränkungen einstellen.
- Der Ordner erscheint als neues Element im "Kursmaterial". [Tipp: Sie können per Dragand-Drop die Inhaltselemente neu sortieren]

Abbildung 12: Ordnerstrukturen erstellen

| Kursmate      | erial 💿                                                                                                    |
|---------------|----------------------------------------------------------------------------------------------------|
| Inhalt erstel | len v Tests v Tools v                                                                                         |
|               | Essaythemen  Angehangte Dateien:  Essays, Themen, pdf  (142.063 K8) Hier finden Sie unsere <u>Essaythemen</u> |
|               | Essaythemen 🔍                                                                                                 |
|               | Suchmaschine  Das ist ein Weblink                                                                             |
|               | Kapitel 1: Erster Veranstaltungstell                                                                          |

#### Weitere Inhaltselemente

- Blackboard erlaubt das Erstellen komplexer interaktiver Lernumgebungen. Daf
  ür k
  önnen weitere Elemente hinzugef
  ügt werden, auf die wir in dieser Einleitung nicht eingehen wollen. Weitere Informationen dazu finden Sie u.a. hier:
  - Tests & Umfragen
  - 🕆 Übungen
  - A Lernmodule
  - <sup>⊕</sup> Videos

#### Dozent/Dozentin: Kontaktdaten hinterlegen

- In diesem Navigationselement können Sie schnell Ihre relevanten Kontaktdaten hinterlegen.
- Wählen Sie dafür "*Dozent/Dozentin*" in der Navigation aus und wählen Sie "*Kontakt erstellen*"

Abbildung 13: Kontaktdaten hinterlegen

| <ul> <li>⊕</li> <li>↑↓</li> <li>○</li> </ul>                                                        | Ð | < | Kontakte            |                   |  |
|----------------------------------------------------------------------------------------------------|---|---|---------------------|-------------------|--|
| <ul> <li>Wissenschaftliche</li> <li>Politikberatung (S2)</li> <li>(WIWISS_V_10172109_21)</li> </ul> | ♠ |   | Ordner erstellen    | Kontakt erstellen |  |
| )                                                                                                   |   |   |                     |                   |  |
| Ankündigungen                                                                                       | O |   | Keine Elemente gefu | nden.             |  |
| Neues im Kurs                                                                                       | Θ |   |                     |                   |  |
| Kursmaterial                                                                                        | O |   |                     |                   |  |
| Lehrveranstaltung 🗖 📰                                                                               | O |   |                     |                   |  |
| Dozent/Dozentin                                                                                     | 0 |   |                     |                   |  |
|                                                                                                    | 0 |   |                     |                   |  |

• Die Einstellungsoptionen im sich öffnenden Fenster selbsterklärend. Denken Sie aber daran, das Profil unter "*Optionen*" verfügbar zu machen.

| OPTIONEN                  |                           |
|---------------------------|---------------------------|
| Das Profil verfügbar mach | en 💿 Ja 🔿 Nein            |
| Aktuelle Grafik           | Keine                     |
| Grafik anhängen           | Durchsuchen               |
| Persönlicher Link         | http://fu-berlin.de/muste |

## Diskussionsforum: Kursinterne Kommunikation unter allen Teilnehmern

- Das **Diskussionsforum** eignet sich hervorragend dazu, die multilaterale Kommunikation zwischen allen Kursteilnehmern zu ermöglichen.
- Standardmäßig ist kein Forum erstellt. Um ein Forum zu erstellen wählen Sie im Navigationselement "*Diskussionsforum*" die Option "*Forum erstellen*" aus.

| Ð | ↑↓ O                                                               | Đ              | < | Diskussionsplattform |
|---|--------------------------------------------------------------------|----------------|---|----------------------|
| - | Wissenschaftliche<br>Politikberatung (S1)<br>(WIWISS_S_10172111_21 | <b>^</b><br>S) |   | Forum erstellen      |
|   | Ankündigungen                                                      | O              |   |                      |
|   | Neues im Kurs                                                      | O              |   |                      |
|   | Kursmaterial 📰                                                     | Ο              |   |                      |
|   | Lehrveranstaltung 🗷 🔳                                              | O              |   |                      |
|   | Dozent/Dozentin                                                    | O              |   |                      |
| - |                                                                    | -0             |   |                      |
|   | Diskussionsforum                                                   | Ο              |   |                      |
|   | E-Mail-Verteiler                                                   | O              |   |                      |

Abbildung 14: Forum erstellen (Organisatorisches)

- Neben den üblichen Einstellungen für Blackboardelemente, sollten Sie ebenfalls die Einstellungen für das Forum unter "*Forumseinstellungen*" festlegen:
  - → Anonyme Veröffentlichungen zulassen: Sollte in den meisten Foren aktiviert werden, da sich sonst viele Studierende nicht an Diskussionen beteiligen und keine Fragen stellen.
  - → Autoren die Bearbeitung der eigenen Veröffentlichungen gestatten: Sollte immer aktiviert werden, damit Formulierungsfehler korrigiert werden können.

Abbildung 15: Forumseinstellungen (empfohlen)

| ORUMSEINSTELLUNGEN         |                                                                                                    |
|----------------------------|----------------------------------------------------------------------------------------------------|
| Diskussionsfäden/Antworten | Standardansicht                                                                                             |
| werden angezeigt           | 🔿 Teilnehmer müssen einen Diskussionsfaden erstellen, um andere Diskussionsfäden in diesem Forum anzuzeigen |
| Note                       | Keine Benotung in Forum                                                                                     |
|                            | O Diskussionsforumbenutzer benoten: Mögliche Punktzahl:                                                     |
|                            | O Diskussionsfäden benoten                                                                                  |
| Abonnieren                 | O Keine Abonnements zulassen                                                                                |
|                            | <ul> <li>Mitgliedern ermöglichen, Diskussionsfäden zu abonnieren</li> </ul>                                 |
|                            | Mitgliedern die Abonnierung des Forums gestatten                                                            |
|                            | <ul> <li>Veröffentlichungstext zu E-Mail hinzufügen</li> </ul>                                              |
|                            | Link zu einer Veröffentlichung hinzufügen                                                                   |
| Erstellen und bearbeiten   | Anonyme Veröffentlichungen zulassen                                                                         |
|                            | Autoren das Löschen der eigenen Veröffentlichungen gestatten                                                |
| (                          | Autoren die Bearbeitung der eigenen Veröffentlichungen gestatten                                            |
|                            | Mitgliedern die Erstellung neuer Diskussionsfäden gestatten                                                 |
|                            | Dateianhänge zulassen                                                                                       |
|                            | Benutzern die Verwendung von Zitaten in ihrer Antwort gestatten                                             |
|                            | Moderation für Veröffentlichungen erzwingen                                                                 |

- Die restlichen Standardeinstellungen können aus unserer Sicht so belassen werden. Drücken Sie auf "*Senden*", wenn Sie das Forum erstellen möchten.
- Das Forum erscheint nun als neues Inhaltselement. [Tipp: Erstellen Sie verschiedene Foren, um die Diskussionen inhaltlich zu strukturieren. Studierende werden i.d.R. nicht alle Foren abonnieren, um E-Mailverkehr zu reduzieren. Verlangen Sie zu Kursbeginn, dass das Forum "Organisatorisches" auf jeden Fall abonniert wird!]

| Disku          | ussionsplattform  |                                        |                                 |                                  |                                 |                         |                |
|----------------|-------------------|----------------------------------------|---------------------------------|----------------------------------|---------------------------------|-------------------------|----------------|
| Forun          | n erstellen       |                                        |                                 |                                  |                                 | Suche                   | ↑ <sub>↓</sub> |
| Þ              | Löschen           | BESCHREIBUNG                           | VERÖFFENTLICHUNGEN<br>INSGESAMT | UNGELESENE<br>VERÖFFENTLICHUNGEN | UNGELESENE ANTWORTEN<br>AN MICH | TEILNEHMER<br>INSGESAMT |                |
|                | Organisatorisches | In diesem Forum können Sie<br>Ihre Fra | 0                               | 0                                | 0                               | 0                       |                |
| $ \downarrow $ | Löschen           |                                        |                                 |                                  |                                 |                         |                |

- Innerhalb des neuen Forums können Diskussionsfäden erstellt werden. Wählen Sie dafür im gewünschten Forum die Option "Diskussionsfaden erstellen".
- Sie können das Forum "Abonnieren". Mit dieser Option erhalten Sie immer eine E-Mail, wenn ein neuer Beitrag im Forum gepostet wurde. Leider können Sie in der Mail nicht sehen, was der Inhalt des neuen Posts ist.

Abbildung 16: Forum abonnieren

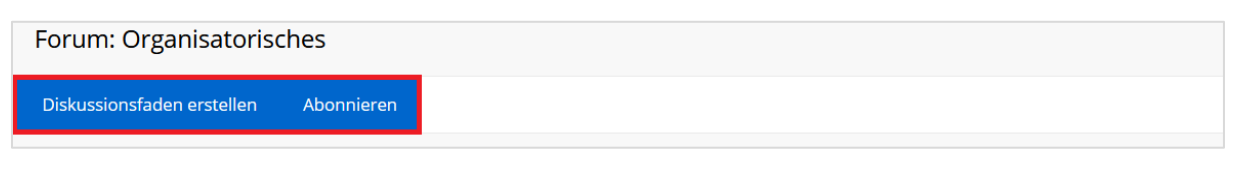

### E-Mail-Verteiler

- Dieses Navigationselement müssen Sie nicht bearbeiten. Es ermöglicht Ihnen die gezielte Ansteuerung verschiedener Kursteilnehmergruppen oder Einzelpersonen beim Versenden von Emails.
- Auch die Kursteilnehmer können an andere im Kurs Emails versenden. Das ist praktisch, da Kursteilnehmer auf diesem Weg Kontakt miteinander aufnehmen können, ohne private Kontaktinformationen austauschen zu müssen.

Abbildung 17: E-Mail-Verteiler

| € | t↓ O                                           | • | E-Mail senden                            |
|---|------------------------------------------------|---|------------------------------------------|
| ľ | Politikberatung (S2)<br>(WIWISS_V_10172109_21) | 5 | Alle Benutzer                            |
|   | Ankündigungen                                  | 0 | Alle Gruppen                             |
|   | Neues im Kurs<br>Kursmaterial                  | 0 |                                          |
|   | Lehrveranstaltung 🗵 📋                          | 0 | Alle Teilnehmer                          |
|   | Dozent/Dozentin                                | 0 | Alle Lehrassistent-Benutzer              |
| - | Diskussionsforum                               | 0 |                                          |
|   | E-Mail-Verteiler                               | 0 | Alle Kursleiter-Benutzer                 |
|   | Blog<br>Wiki                                   | 0 | Alle Beobachter-Benutzer                 |
| - | Arbeitsgruppen                                 | 0 | Einzelne/Ausgewählte Benutzer            |
|   | Kurs-Kalender                                  | 0 | Einzelne/Ausgewählte Gruppen             |
|   | Kurs-Tools                                     | 0 |                                          |
|   | Duites - Like and succession                   | 0 | Einzelne/Ausgewählte Beobachter-Benutzer |

# Videos in Blackboard

 Lehrvideos sind ein zentrales Element von digitalen Lehrangeboten und wurden im Zuge der Corona-Pandemie von zentraler Bedeutung. In diesem Abschnitt des Leitfadens wollen wir ihn in aller Kürze die Möglichkeiten bei der Erstellung und Bearbeitung von Lehrvideos näherbringen.

### Erstellung eines Lehrvideos

- Für die Aufzeichnung von folienunterstützen Vorträgen eignen sich Screencast-Programme. Diese erlauben das nachträgliche Bearbeiten der Aufnahmen, um die Qualität der Videos zu optimieren. Teilweise können die Videos mit externen Inhalten angereichert werden. Diese können im Zedat-Portal unter "*Software*" heruntergeladen werden.
  - Camtasia (Blog) (Wiki)
  - **O** Snagit
- Um die Aufnahmen aus Videokonferenz-Tools zu bearbeiten muss externe Software genutzt werden. Ist keine nachträgliche Bearbeitung nötig, reichen diese jedoch aus
  - Aufnahmen mit WebEx

### Einbindung von Lehrvideos in Blackboard mit Vbrick

- Videos können direkt in das Blackboard hochgeladen werden. Wir empfehlen diesen Weg jedoch nicht, da es zu langen Uploadzeiten kommt, das Herunterladen der Videos nicht unterbunden werden kann und die Dateigröße begrenzt ist.
- Wir empfehlen die **Einbettung von Lehrvideos über die FU-Anwendung Vbrick Rev**. Zu dieser Plattform haben Sie mit Ihrem Single-Sign-On direkten Zugriff.
  - <sup>1</sup> Vbrick Rev
- Videos können auf Vbrick hochgeladen und anschließend in Blackboard eingebettet werden. Wichtig ist hierbei die Zugriffssteuerung für die Videos.

#### Verbindung von Blackboard und Vbrick

- Damit alle Kursteilnehmer Zugriff auf die Videos bekommen, sollten Sie Ihren Blackboardkurs als Kanal in Vbrick exportieren. Somit erhalten alle Kursteilnehmer Zugriff auf alle Videos, die dem Kanal zugeordnet werden.
- Wählen Sie dafür in der "*Kursverwaltung*" unter "*Kurs-Tools*" den Punkt "*Kurs Channel in Vbrick*".

#### Abbildung 18: Vbrick Kanal aus Blackboardkurs erstellen

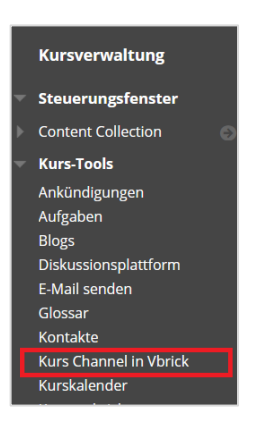

 Die Synchronisation ist einmalig. Es können jedoch später weitere Teilnehmer in Ihren Blackboardkurs beitreten. Damit auch diese Zugriff auf die Videos erhalten, synchronisieren Sie Ihren Kanal erneut, indem Sie die Ersterstellung einfach wiederholen.

#### Videoupload in Vbrick

- Um ein Video in Blackboard einzubetten, wechseln wir nun auf die Plattform Vbrick.
   <sup>(2)</sup> Vbrick Rev
- Gehe Sie hier auf "Medien" und wählen Sie im sich öffnenden Fenster unter "Meine Kanäle" den Kanal Ihres Blackboardkurses. Diesen müssen Sie vorher erstellt haben, z.B. den Kanal für den Kurs "Einführung in die VWL".

#### Abbildung 19: Vbrick Kanal aufrufen

| Freie | Universität                                                                                 |                                                        | Medien such                    | ien                    |
|-------|---------------------------------------------------------------------------------------------|--------------------------------------------------------|--------------------------------|------------------------|
| MED   | EREIGNISSE MEIN PROF                                                                        | 11.                                                    |                                |                        |
|       | Videos                                                                                      | Meine Kanäle                                           | + Neuen Kanal erstellen        | # Alle Kanäle anzeigen |
|       | Alle Videos<br>Kategorien durchsuchen<br>Meine Uploads<br>Meine Wiedergabelisten<br>Abläufe | Begrüßung der<br>Einführung in<br><b>《</b> Gimp Einfļh | neue<br>die<br>rung in die VWL |                        |

- Im Kanal können Sie mittels "Upload bis Kanal" Videos von Ihrem PC hochladen.
- Sie können hier auch weitere Einstellungen für den Kanal vornehmen.

| MEDIEN ¥ EREIGNISSE MEIN PROFIL                                                                      | guenthertom ABMEL      | den   Hilfe <del>-</del> |
|----------------------------------------------------------------------------------------------------|------------------------|--------------------------|
| Einfã¼hrung in die VWL<br>zuletzt aktualisier: 18. Feb. 2021 16.52<br>Kanal bearbeiten Kanal löschen |                        | L.<br>UPLOAD BIS KANAL   |
| Alle Videos                                                                                          | <b>↓</b> ₹ Uploaddatum | 39 Videos<br>■ =         |
| - विश्वार                                                                                            | 2300                   | 03:09                    |

 Haben Sie ein Video hochgeladen, wählen Sie unter "Medien" die Option "Meine Uploads" und wählen Sie dort das Video aus.

| MEDIEN EREIGNISSE MEIN PRO                                                                                   | FIL                                                                         | Meine Uploads                                                                                           | 12912            |
|----------------------------------------------------------------------------------------------------|-----------------------------------------------------------------------------|----------------------------------------------------------------------------------------------------|------------------|
| Videos<br>Alle Videos<br>Kategorien durchsuchen<br><u>Meine Uploads</u><br>Meine Wiedergabelisten<br>Abläufe | Meine Kanäle   + Neuer<br>Begrüßung der neue<br>Einführung in die<br>♦ Gimp | Klima- und Industriepolitik<br>verbinden<br>Oner Med<br>Westenheitber Stei des Dit<br>Sterrenzensteinen | 2 <u>0</u><br>21 |
|                                                                                                    |                                                                             | O Tom Günther                                                                                           | 18.02.2021       |

 Im sich öffnenden Fenster können Sie die Videoeinstellungen festlegen. Wählen Sie hier "Details".

| MEDIEN ¥ EREIGNISSE MEIN PROFIL | guenthertom ABMELDEN   HILFE • |
|---------------------------------|--------------------------------|
| EVWL_13_Abschluss               | 🌣 Videoeinstellungen           |
|                                 | 🜻 Details                      |
|                                 | 🖉 Video bearbeiten             |
| Mate Press                      | 🗢 Video ersetzen               |
| Klima und Industrianalitik      | 🚺 Löschen                      |

- In der Zugriffssteuerung sollte nur Ihr Kanal ausgewählt sein. Somit wird sichergestellt, dass nur Teilnehmer Ihres Blackboardkurses die Videos betrachten können.
- Wählen Sie als Status "*Aktiv*", damit das Video verfügbar ist.

| Titel                         | Status            | Zugriffssteuerung                                                                                                    |
|-------------------------------|-------------------|----------------------------------------------------------------------------------------------------|
| EVWL_13_Abschluss             | Aktiv Inaktiv     | Öffentlich Alle Benutzer Privat Kanäle                                                                                                    |
|                               | Ablaufdatum       | Kanäle                                                                                                    |
| Beschreibung                  | Keine Datum Regel | EinfÄ\shrung in die VWL 🗙                                                                                                    |
| Gr • B I U S Ix 🗄 🗄 🕸 🕸 🗛 🚺 • |                   |                                                                                                    |
| ■ q ◆ ≯                       | Veröffentlichen   | Remain Contraction of the Contraction of Contraction of Contractio |

- Sie können weiter unten wählen, ob der "*Download*" des Videos aktiviert werden soll, oder nicht.
- "*Speichern*" Sie die Einstellungen unten rechts.

| Funktionen Kommentare aktivieren Bevertrungen aktivieren Downloads aktivieren In diesem Video |                      |
|-----------------------------------------------------------------------------------------------|----------------------|
| Elemente suchen                                                                               |                      |
| Keine Elemente zugewiesen                                                                     |                      |
|                                                                                               |                      |
|                                                                                               |                      |
|                                                                                               | ~                    |
|                                                                                               | I Abbrechen Speichen |

#### Einbettung eines Videos in Blackboard

 Nachdem Sie die "*Videoeinstellungen*" festgelegt haben, wählen Sie in der Videovorschau den Punkt "*Freigabe*" und wählen Sie die Option "< > *Einbetten*" aus.

Abbildung 20: Vbrick Einbettungscode kopieren

| MEDIEN 🔻  | EREIGNISSE MEIN PROFIL                             |                 | guenthertom     ABMELDEN   HILFE                                                                                                    |
|-----------|----------------------------------------------------|-----------------|----------------------------------------------------------------------------------------------------|
| EVWL_13_A | Abschluss                                          |                 | 🌣 Videoeinstellungen                                                                                                    |
|           |                                                    |                 | Freigabe                                                                                                    |
|           |                                                    | Z<br>Mahe Preus | Diese Video teilen als: 🔗 Link <>Einbetten                                                                                                    |
|           | Klima- und Industriepolitik                        |                 | <iframe <br="" frameborder="0" height="360" src="https://fu-&lt;/th&gt;&lt;/tr&gt;&lt;tr&gt;&lt;th&gt;&lt;/th&gt;&lt;th&gt;verbinden&lt;/th&gt;&lt;th&gt;&lt;/th&gt;&lt;th&gt;berlin.eu.vbrickrev.com/embed?id=d82a5e8b-&lt;br&gt;de97-4207-98e1-46d4862a71a7" style="" width="640">allowfullscreen-</iframe> |
|           | <b>(</b> )                                         |                 |                                                                                                    |
|           | Neustart F                                         | Fortsetzen      | Optionen Kopie                                                                                                    |
|           | Dr. Malte Preuß<br>Wissenschaftlicher Stab des SVR | 20              | Sie müssen sich anmelden, um dieses Video ansehen zu<br>können.                                                                                                    |

- Kopieren Sie den gesamten Einbettungscode.
- Wählen Sie im Blackboardkurs die Stelle aus, an die das Video eingebettet werden soll. Dies sollte innerhalb eines "*Elements*" passieren.
- Wählen Sie dafür das Element aus und gehen Sie in den Texteditor. Wechseln Sie in die HTML-Codeansicht

| • | t⊧ O                                                                    | Ξ.  | Element bearbeiten           |                                       |           |          |  |  |  |
|---|-------------------------------------------------------------------------|-----|------------------------------|---------------------------------------|-----------|----------|--|--|--|
| • | Wissenschaftliche<br>Politikberatung (S2)<br>(WIWISS_V_10172109_21<br>) | s s | * weist auf eine erforderlic | ne Aktion hin.                        |           |          |  |  |  |
|   | Ankündigungen                                                           | 0   | INHALTSINFORMATIONEN         |                                       |           |          |  |  |  |
|   | Neues im Kurs                                                           | 0   |                              |                                       |           |          |  |  |  |
|   | Kursmaterial                                                            | 0   | * Name                       | Essaythemen                           |           |          |  |  |  |
|   | Lehrveranstaltung 🖾 🔳                                                   | 0   | Earbo für Namon              |                                       |           |          |  |  |  |
|   | Dozent/Dozentin                                                         | 0   | Paroe for Namen              | Schwarz                               |           |          |  |  |  |
|   |                                                                         | -0  | Text                         |                                       |           |          |  |  |  |
|   | Diskussionsforum                                                        | 0   | C T T T T Absat              | - Arial - 3(12pt) - ≔ - Ⅲ - Ⅲ - ℓ - ℓ |           | Q   X ×  |  |  |  |
|   | F-Mail-Verteiler                                                        | 0   | XDDQ max                     | E = = = = = T. T. ∂ ↔ •• ••           | -         |          |  |  |  |
|   | Plan                                                                    |     | 🥙 🖼 🖻 📑 🕺 🔉 🔅 🗠              | ahapa • ¶ 46 @ 🗘 🖩 🖷 🗑 🖬 🖉 🖬 🖉        | RTH6, 555 |          |  |  |  |
|   | BIOG                                                                    | ~   | Hier finden Sie unsere Es    | HTML-Codeansicht                      | ^         |          |  |  |  |
|   | Wiki                                                                    | 0   |                              |                                       |           |          |  |  |  |
|   |                                                                         | 0   |                              |                                       |           |          |  |  |  |
|   | Arbeitsgruppen                                                          | 0   |                              |                                       |           |          |  |  |  |
|   | Kurs-Kalender                                                           | 0   |                              |                                       |           | ~        |  |  |  |
|   | Kurs-Tools                                                              | 0   | Pfad: p                      |                                       |           | Worter:5 |  |  |  |

- Nehmen Sie sich kurz Zeit, um sich im Code zurechtzufinden. Schauen Sie dafür einfach nach geeigneten Textbausteinen, die Sie wiedererkennen. Umbrüche im Text sind durch ein
- Fügen Sie nach einem solchen Umbruch den gesamten Einbettungscode ein:

Abbildung 21: Einbettungscode in Blackboard einfügen

| 뉄 HTML-Codeansicht - Mozilla Firefox                                                                                                    | -     | [    |           | ×     |
|----------------------------------------------------------------------------------------------------|-------|------|-----------|-------|
| 🛛 🔒 https://lms.fu-berlin.de/webapps/vtbe-tinymce/tiny_mce/themes/advanced/sourc 🚥                                                                                                    |       | ☆    | ii        | Ξ     |
| HTML-Codeansicht                                                                                                    |       | ✓ Ze | ilenumt   | oruch |
| <pre>cp&gt;Hier finden Sie unsere <a href="https://www.google.de/" rel="&lt;br" target="_blank">nocpener"&gt;Esasythemer.da</a></pre><br><iframe allowfullscreen="" frameborder="0" height="360" src="https://fu-berlin.eu.vbrickrev.com/embed?&lt;br&gt;de97-4207-98e1-46dd862a71a7" style="" width="640"></iframe> | "nore | 2a5e | er<br>Bb- |       |
| Abbrech                                                                                                    | en    | Aktı | Jalisiere | en    |

• Drücken Sie auf "*Aktualisieren*". Das Video erscheint nun als Teil Ihres Beschreibungstextes im Element.

Abbildung 22: Videoeinbettung Vbrick-Blackboard (fertig)

| Kursmat      | erial 🛇           |                            |                     |         |               |       |
|--------------|-------------------|----------------------------|---------------------|---------|---------------|-------|
| Inhalt erste | ellen 🗸 🛛 Tests   | 🗸 Tools 🗸                  |                     |         |               |       |
|              |                   |                            |                     |         |               |       |
|              | Essaytheme        | n 🛇                        |                     |         |               |       |
|              | Angehängte Da     | ateien: 🗋 Essays_The       | emen.pdf 💿 (142,063 | 3 KB)   |               |       |
|              | Hier finden Sie u | unsere Essaythemen         |                     |         |               |       |
|              |                   |                            |                     |         | _             | -     |
|              |                   |                            |                     |         | Malte Preuss  |       |
|              | -                 |                            |                     |         |               |       |
|              | ł                 | Klima- und In<br>verbinden | dustriepoliti       | k       |               |       |
|              |                   |                            | Wiedergah           |         |               |       |
|              | D                 | r. Malte Preuß             |                     |         |               |       |
|              | W                 | /issenschaftlicher St      | ab des SVR          |         |               |       |
|              |                   |                            |                     |         |               |       |
|              | 00.00             |                            |                     |         |               |       |
|              | 00:00             |                            |                     | 1:29:12 | 1x (Čr +0)) 5 | -<br> |
|              |                   |                            |                     |         |               | -     |

- Sie können auf diese Weise mehrere Videos innerhalb eines Elementes einbetten.
- Weitere Informationen zu Vbrick erhalten Sie in dem umfangreichen Wiki der FU
  - Hiki zu Vbrick

# Abschluss des Leitfadens

- Sie kennen nun die wichtigsten Elemente, die Sie benötigen, um einen Blackboardkurs einzurichten.
- Blackboard bietet viele weitere Möglichkeiten für eine attraktiv gestaltete Onlinelehre.
   Weiterführende Informationen finden Sie hier:
  - Hikis und Blackboard (Kollaborative Lernumgebungen schaffen), siehe auch hier.
  - Hogs (Präsentation von Arbeitsergebnissen ermöglichen)
- Diese und viele weitere Systeme können direkt mit Blackboard verknüpft werden, sodass eine integrierte Lernumgebung für die Studierenden geschaffen werden kann.

### Checkliste für die Ersteinrichtung

- → Ein gemeinsamer Blackboardkurs für Vorlesung und Übung oder doch lieber zwei?
- → Anmeldemodalitäten festgelegt?
- → Kursaufbau und Navigation angepasst?
- → Kursankündigung neu geschrieben?
- → Kursmaterial hochgeladen?
- → Kontaktdaten hinterlegt?
- → Diskussionsforum für Organisation erstellt?
- → Kurseinstellungen/-namen angepasst? Kurs verfügbar gemacht?